## Startup guide for OMRON PLCs with Sysmac Studio

This introduction was created with Sysmac Studio V1.1.7.20 and the Network Configurator V3.61 for EtherNet/IP.

- 1. Connect your network devices and select the connection type to your PLC in Sysmac Studio. Refer to the manuals you can get a description for the establishment of a connection to a PLC.
- 2. Create a Sysmac Studio Project and configure the network parameters of your PLC. Set the IP address in the port settings of the EtherNet/IP interface (e.g. 192.168.1.12):

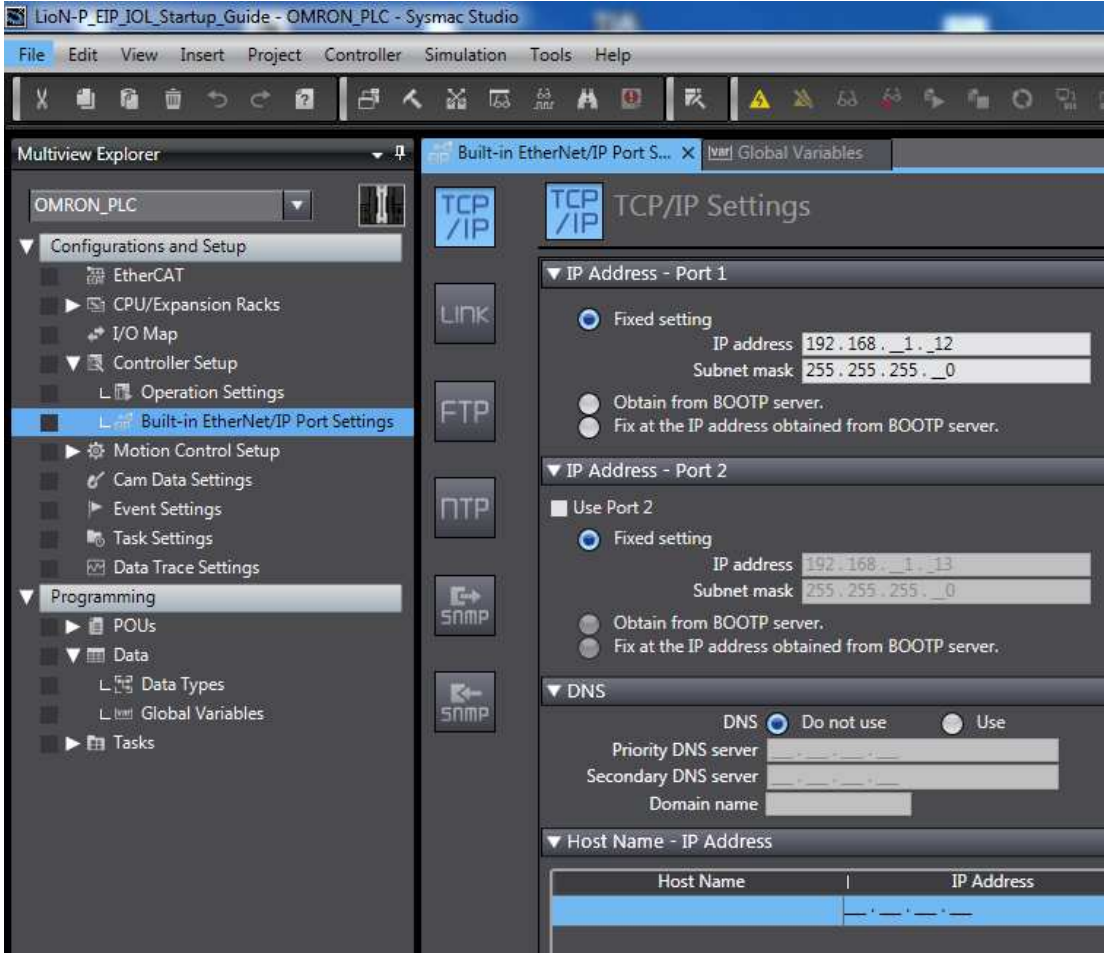

3. Set the IP address of the LioN-P module with the rotary switches. If the first three octets have to be changed use the webserver to change the default configuration.

 Use the Network Configurator to set up the EtherNet/IP connections and install the EDS files (EDS File Menu → Install):

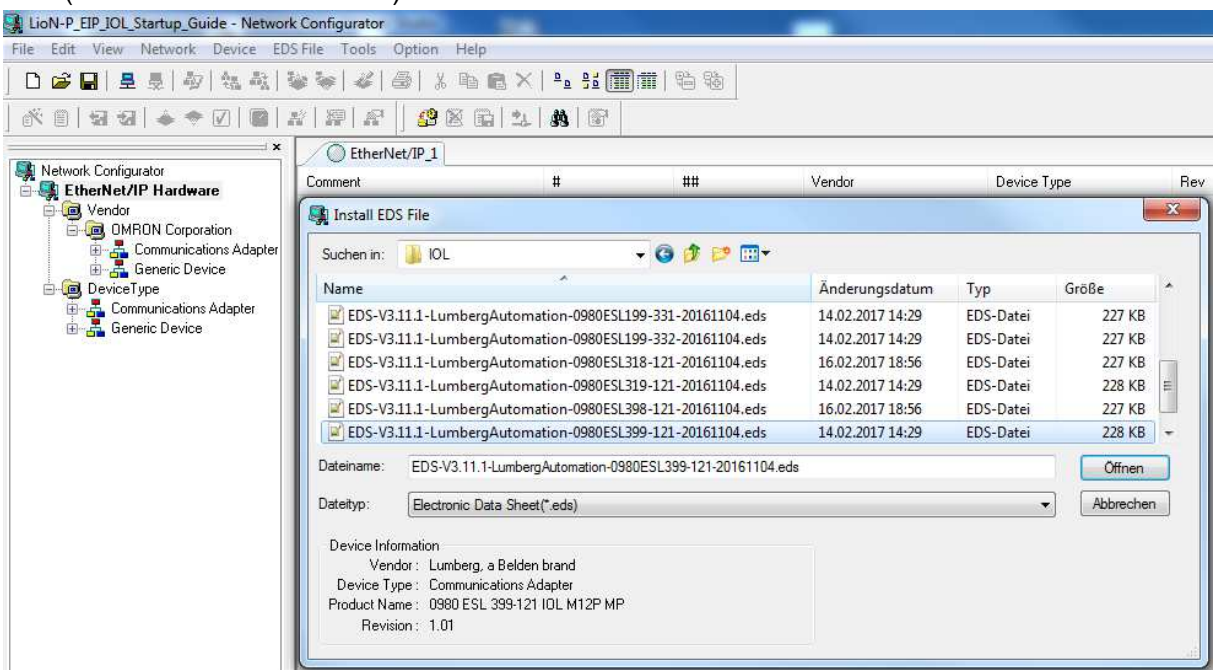

 Select the PLC (Hardware List → EtherNet/IP Hardware → Device Type → Communications Adapter → e.g. NX701 with double-click) and set its IP address (rightclick on the PLC icon → Change Node Address → New IP Address e.g. 192.168.1.12):

| LioN-P_EIP_IOL_Startup_Guide - Network Config                                                                                                    | urator              |                         | _    |                   |
|----------------------------------------------------------------------------------------------------|---------------------|-------------------------|------|-------------------|
| File Edit View Network Device EDS File                                                                                                    | Tools Option Help   |                         | 1.5  |                   |
| 🗅 🚅 🖬   豊 🌷   🌆   🍇 🍇   🦦 🐝                                                                                                    | 🎸   🎒   🏌 🖻 🖻 🗙   🔩 | 81 🕅 🏛   🖏 🕅            | Ð    |                   |
| 🐔 🛢   🖬 🖬   📥 🗢 🗹   📾   #   #                                                                                                    |                     |                         |      |                   |
|                                                                                                    | EtherNet/IP_1       |                         |      |                   |
| Network Configurator                                                                                                    | Comment             | #                       | ##   | Vendor            |
| Vendor     Generations Adapter     Generations Adapter     Generations Adapter     Generations     Generation     Generation     Generation     Generation     Generation                                                                                                    | Change IP Address   | 192.168.250             |      | OMRON Corporation |
| Generic Device     DeviceType     Generic Device     DeviceType     Generic State     Solutions Adapter     Generic Device     Solutions Adapter     Generic Device     Solutions Adapter     Generic Device     Solutions Adapter     Generic Device     Solutions Adapter     Generic Device     Solutions Adapter     Generic Device     Solutions Adapter     Generic Device     Solutions Adapter     Generic Device     Solutions Adapter     Generic Device     Solutions Adapter     Generic Device     Generic Device     Solutions Adapter     Generic Device     Generic Device     Gen | New IP Address :    | 192 . 168 1 .<br>Cancel | . 12 |                   |
|                                                                                                    |                     |                         |      |                   |

 Select the LioN-P module (Hardware List → EtherNet/IP Hardware → Vendor → Lumberg, a Belden brand → Communications Adapter → e.g. 0980 ESL 399-121 IOL M12P MP with double-click) and set its IP address (right-click on the module icon → Change Node Address → New IP Address e.g. 192.168.1.3):

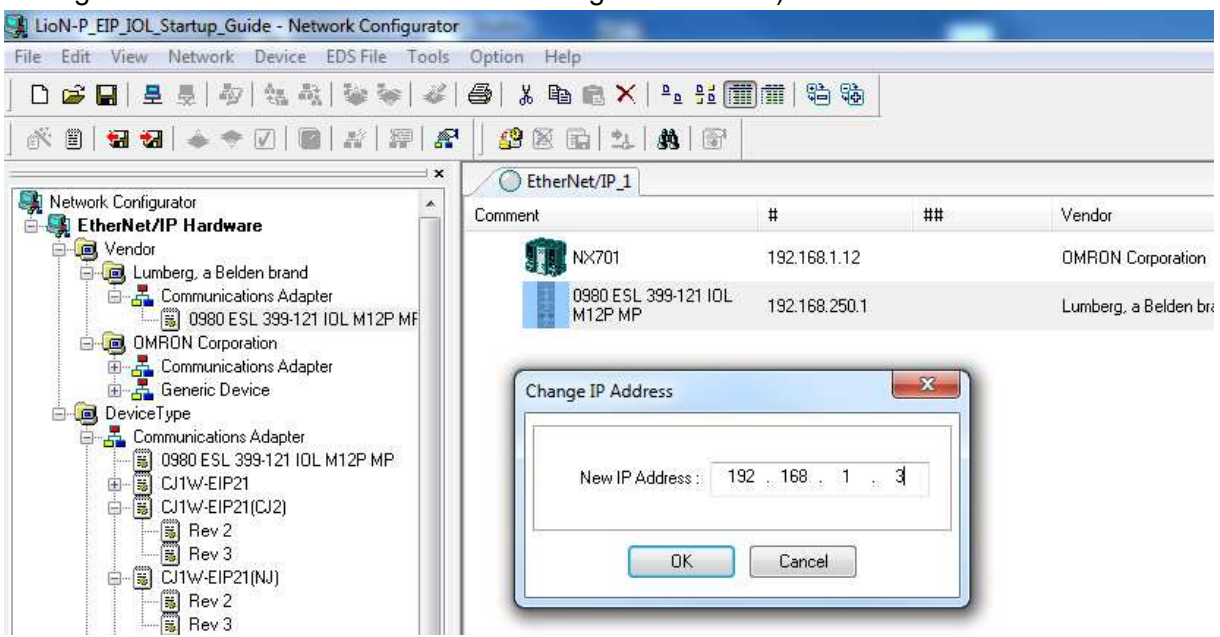

7. Edit the device parameters of the LioN-P module (double-click on the module icon) and set the port configurations (e.g. IO-Link on Port 1):

| arameters                                                        |                 |              |
|------------------------------------------------------------------|-----------------|--------------|
| Parameter Name                                                   | Value           |              |
| 0034 Digital IO Mode Port 5 Channel B                            | Auxiliary Power | 6            |
| 0035 Digital IO Mode Port 6 Channel B                            | Auxiliary Power |              |
| 0036 Digital IO Mode Port 7 Channel B                            | Auxiliary Power |              |
| 0037 Digital IO Mode Port 8 Channel B                            | Auxiliary Power |              |
| 0040 Fail Safe Value DO Mode Port 1 Ch. B res                    | 0               |              |
| 0041 Fail Safe Value DO Mode Port 2 Ch. B res                    | 0               |              |
| 0042 Fail Safe Value DO Mode Port 3 Ch. B res                    | 0               |              |
| 0043 Fail Safe Value DO Mode Port 4 Ch. B res                    | 0               |              |
| 0053 IOL Port 1 Configuration                                    | IO-Link         | •            |
| 0054 IOL Port 2 Configuration                                    | DI              |              |
| 0055 IOL Port 3 Configuration                                    | DI              |              |
| 0056 IOL Port 4 Configuration                                    | DI              |              |
| 0057 IOL Port 5 Configuration                                    | DI              |              |
| 0058 IOL Port 6 Configuration                                    | DI              |              |
| 0059 IOL Port 7 Configuration                                    | DI              |              |
| 0060 IOL Port 8 Configuration                                    | DI              |              |
| 0062 IOL Port 1 Parameter Storage                                | Disabled        |              |
| 0063 IOL Port 1 Validation                                       | No Validation   |              |
| 0064 IOL Port 1 Vendor ID (MSB)                                  | <u>n</u>        |              |
| 0053 IOL Port 1 Configuration<br>Default : DI<br>New Help String |                 |              |
|                                                                  |                 | Reset        |
| Default Setup                                                    | Expand All      | Collapse All |

8. To assign some tags to the process data of the LioN-P module it is recommended to create Global Variables in Sysmac Studio which can be transferred to the Network Configurator. Select in Sysmac Studio the Multiview Explorer → Programming → Data → Global Variables with double-click and create each a tag for the input and output data direction of the LioN-P module (e.g. LioNP\_IOL\_IN with 46 bytes for input assembly 103 and LioNP\_IOL\_OUT with 4 bytes for output assembly 100):

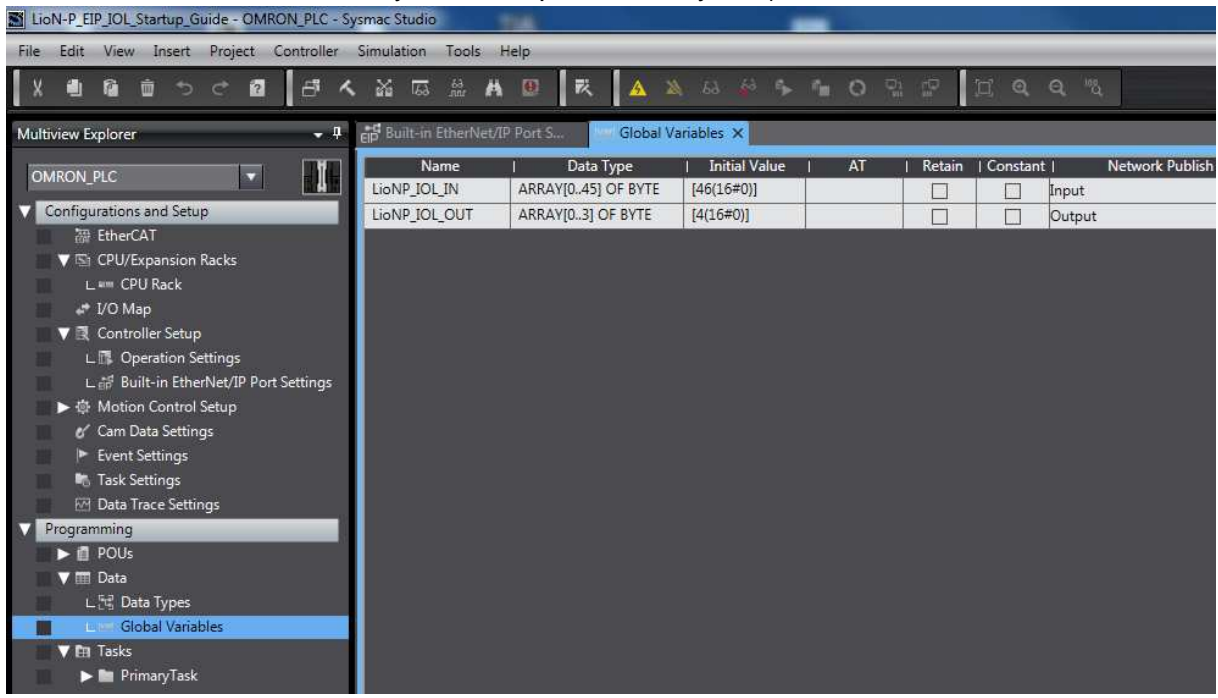

- Export the Global Variables (Tools Menu → Export Global Variables → Network Configurator) and save the CSV file to a known folder (e.g. OMRON\_Global\_Variables.csv)
- 10. Go Online A with the PLC and transfer the project with the EtherNet/IP connection settings to the Controller 🔜:

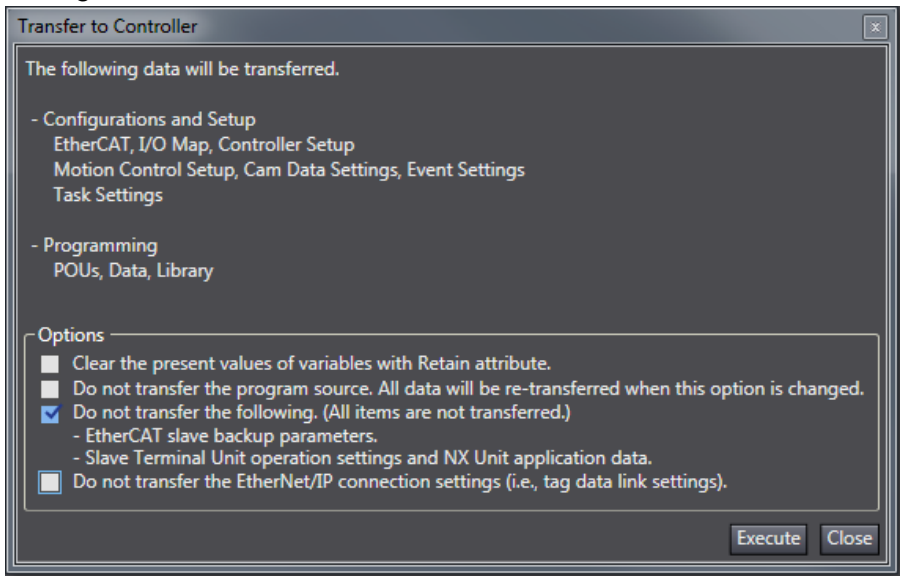

11. To realize the process data exchange over the tags you have to import the created CSV file in the Network Configurator (double-click on the PLC icon  $\rightarrow$  Tag Sets  $\rightarrow$  To/From

File  $\rightarrow$  Import from File  $\rightarrow$  e.g. OMRON\_Global\_Variables.csv). The tags for the Global Variables are shown in the direction tabs:

| Name            | Fault | Size Bit   | ID          |
|-----------------|-------|------------|-------------|
| 缙LioNP_IOL_IN   |       | 46Byte     | Auto        |
|                 |       |            |             |
|                 |       |            |             |
|                 |       |            |             |
|                 |       |            |             |
|                 |       |            |             |
|                 |       |            |             |
|                 |       |            |             |
| New Edit Delete |       | Expand All | Collapse Al |

12. Following you have to register the EtherNet/IP connections in the PLC. Click Connections tab, select the LioN-P module and register 🕩 the device:

| Tag Jeta                                   |                                                       |                             |                 |
|--------------------------------------------|-------------------------------------------------------|-----------------------------|-----------------|
| Unregister Device List                     |                                                       |                             |                 |
| #                                          | Product Name                                          |                             |                 |
|                                            |                                                       |                             |                 |
|                                            |                                                       |                             |                 |
|                                            |                                                       |                             |                 |
|                                            |                                                       |                             |                 |
|                                            |                                                       |                             |                 |
| Connections : 0/256 (O                     | : 0, T : 0)                                           |                             |                 |
| register Device List                       |                                                       |                             |                 |
| Dearburgh Minima                           |                                                       | 100 100 1 10 NV701 Verable  | Tourse Managhta |
| Product Name                               | 0000 FOL 200 131 IOL N130 NB                          | 192.168.1.12 NX701 Variable | Target Variable |
| Product Name                               | 0980 ESL 399-121 IOL M12P MP                          | 192.168.1.12 NX701 Variable | Target Variable |
| Product Name                               | 0980 ESL 399-121 IOL M12P MP                          | 192.168.1.12 NX701 Variable | Target Variable |
| Product Name                               | 0980 ESL 399-121 IOL M12P MP                          | 192.168.1.12 NX701 Variable | Target Variable |
| Product Name                               | 0980 ESL 399-121 IOL M12P MP                          | 192.168.1.12 NX701 Variable | Target Variable |
| Product Name                               | 0980 ESL 399-121 IOL M12P MP                          | 192.168.1.12 NX701 Variable | Target Variable |
| Product Name                               | 0980 ESL 399-121 IOL M12P MP                          | 192.168.1.12 NX701 Variable | Target Vanable  |
| Product Name                               | 0980 ESL 399-121 IOL M12P MP                          | 192.168.1.12 NX701 Variable | Target Variable |
| Product Name                               | 0980 ESL 399-121 IOL M12P MP                          | 192.168.1.12 NX701 Variable | Target Variable |
| Product Name<br>192.168.1.3 (#003)         | 0980 ESL 399-121 IOL M12P MP                          | 192.168.1.12 NX701 Variable | Target Variable |
| Product Name  192.168.1.3 (#003)  New Edit | 0980 ESL 399-121 IOL M12P MP<br>III<br>Delete Edit Al | 192.168.1.12 NX701 Variable | Target Variable |

13. Edit the EtherNet/IP connection and link the assemblies with the tags (double-click on the registered LioN-P module). Choose a Connection I/O Type or select the tag and assembly each for both directions, set the RPI time, register Regist the connections and close the window:

| Connection I/U Type : Status/Ltfl                                                                  | Tarrah Davier                                                                         |
|----------------------------------------------------------------------------------------------------|---------------------------------------------------------------------------------------|
| Node Address : 192.168.1.12<br>Comment : NX701<br>Input Tag Set : Edit Tag Sets                    | Node Address : 192.168.1.3<br>Comment : 0980 ESL 399-121 IOL M12P<br>Output Tag Set : |
| Connection<br>Type : Multi-cast connection                                                         | (Input_103 - [46Byte] -                                                               |
| Output Tag Set : Edit Tag Sets LioNP_IOL_OUT - [4Byte] Connection Type : Point to Point connection | Input Tag Set :<br>Output_100 - [4Byte]                                               |
| Hide Detail                                                                                        |                                                                                       |
| Packet Interval (RPI) : 50.0 ms ( 0.5 - 10000.0 ms                                                 |                                                                                       |
| Timeout Value : Packet Interval (RPI) x 4                                                          | Connection Name :<br>(Possible to omit)                                               |
| Connection Structure                                                                               |                                                                                       |
|                                                                                                    |                                                                                       |

14. The configured connections are shown in the Register Device List:

| onnections Tag Sets     |                        |                                     |                 |
|-------------------------|------------------------|-------------------------------------|-----------------|
| Unregister Device List  |                        |                                     |                 |
| #                       | Product Name           |                                     |                 |
|                         |                        |                                     |                 |
|                         |                        |                                     |                 |
|                         |                        |                                     |                 |
|                         |                        |                                     |                 |
|                         |                        |                                     |                 |
| Connections · 2/256 ( C | )-2 T·0)               |                                     |                 |
| Register Device List    |                        |                                     |                 |
| Product Name            |                        | 192.168.1.12 NX701 Variable         | Target Variable |
| 🏈 192.168.1.3 (#003)    | 0980 ESL 399-121 IOL M | 112P MP                             |                 |
| default_001 [Inp        | ut]                    | LioNP_IOL_IN                        | Input_103       |
| default_001 [Ou         | tput]                  | LioNP_IOL_OUT                       | Output_100      |
|                         |                        |                                     |                 |
|                         |                        |                                     |                 |
|                         |                        |                                     |                 |
|                         |                        |                                     |                 |
|                         |                        |                                     |                 |
|                         |                        |                                     |                 |
|                         |                        | m                                   |                 |
| *[                      |                        |                                     | •               |
| < Edit                  | Delete Ed              | III<br>it All Change Target Node ID | To/From File    |

15. The detailed view IIII in the Network Configurator shows the dependency between PLC and the LioN-P module:

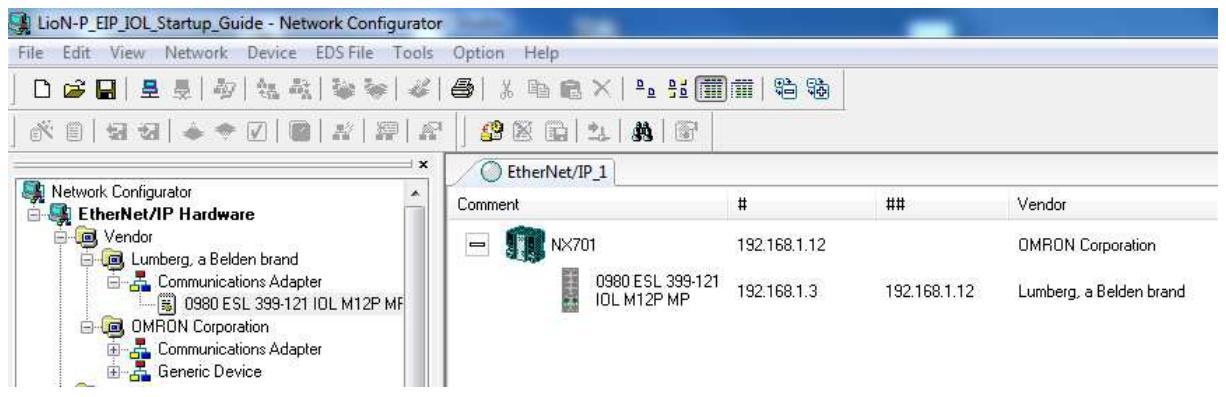

16. Establish the connection ≡ to the PLC, download the network structure ★ and ignore the wrong device comment for the LioN-P module:

| 0 | Comparison Result of Network Structure                                                                                                    |                      |        |  |  |  |
|---|----------------------------------------------------------------------------------------------------|----------------------|--------|--|--|--|
|   | The network may be another network because the structure of<br>network is not match.<br>Would you like to continue the download to the network? |                      |        |  |  |  |
|   | Description Local Networ                                                                                                    |                      |        |  |  |  |
|   | Wrong device comment. (192.168.1.3)                                                                                                    | 0980 ESL 399-121 IOL | 0980 E |  |  |  |
|   | •                                                                                                    |                      | •      |  |  |  |
|   | Yes No                                                                                                    |                      |        |  |  |  |

17. Now the process data exchange has to run. Use the device Monitor of the PLC to check the connection status (right-click on PLC icon  $\rightarrow$  Monitor  $\rightarrow$  Connection):

| Monitor Device                                                                                             |                |                   | X           |
|----------------------------------------------------------------------------------------------------|----------------|-------------------|-------------|
| Status 1 Status 2 Connection Controller                                                                    | · Log   Tag :  | Status Ethernet   | Information |
| Start Connection Stop Connection<br>Connection Status<br>Connection Name<br>192.168.1.3 (#003) default_001 | Type<br>Out/In | Status<br>00:0000 |             |
|                                                                                                    |                |                   |             |
|                                                                                                    |                |                   | Close       |

18. You can show the process data of the LioN-P module with a watch table in Sysmac Studio:

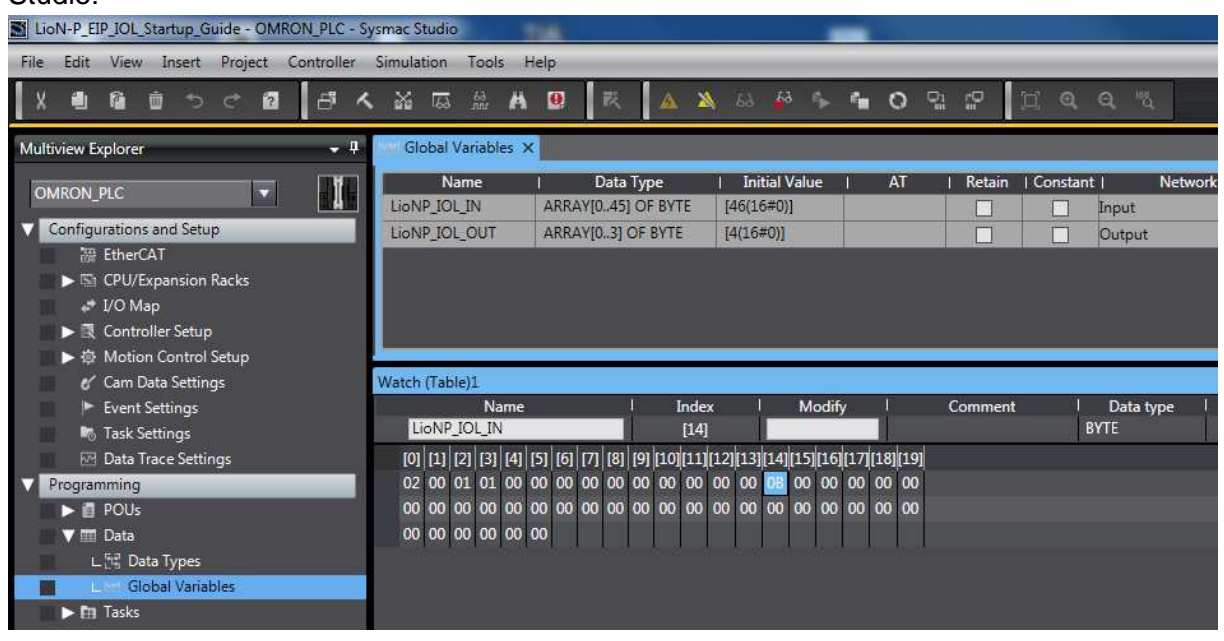

19. Use the webserver to show the port status and get details about the IO-Link sensors.

| LION-P Webserver |       | _                       |                  |                                    |           |     |         |
|------------------|-------|-------------------------|------------------|------------------------------------|-----------|-----|---------|
|                  |       |                         |                  |                                    |           |     |         |
| Home Status      | Ports | System                  | 1                | <u>User</u> <u>Co</u>              | ontact    |     |         |
| Status           |       |                         |                  |                                    |           |     |         |
| Device Overview  | Devio | ce Information          | u.               |                                    |           |     |         |
|                  | Nam   | e                       |                  | 0980 ESL 399-12                    | 1         |     |         |
| 1 101            | Bus   | )                       |                  | ON                                 |           |     |         |
|                  | Devi  | ce Diagnosis            |                  |                                    |           |     |         |
|                  | 10-Li | nk Master Dia           | gnosis           |                                    |           |     |         |
|                  | Force | emode                   |                  | Forcemode off                      | Switch on |     |         |
|                  | Port  | Information             |                  |                                    |           |     |         |
|                  | Port  | Type                    | Pin /<br>Channel | Function                           | State     | Dia | Details |
|                  |       | IO-Link                 | 4/A              | IO-Link<br>1 Bytes In, 1 Bytes Out | Operate   |     | 0       |
|                  |       | Class A + DI            | 2/B              | Digital Input<br>1 Bit In / NO     | ON        |     |         |
|                  |       | IO-Link                 | 4/A              | Digital Input<br>1 Bit In / NO     | OFF       |     |         |
|                  |       | Class A + DI            | 2/B              | Digital Input<br>1 Bit In / NO     | OFF       |     |         |
|                  |       | IO-Link                 | 4/A              | Digital Input<br>1 Bit In / NO     | OFF       |     |         |
|                  | / A3  | Class A + DI            | 2/B              | Digital Input<br>1 Bit In / NO     | OFF       |     |         |
|                  |       | IO-Link                 | 4/A              | Digital Input<br>1 Bit In / NO     | OFF       |     |         |
|                  |       | Class A + DI            | 2/B              | Digital Input<br>1 Bit In / NO     | OFF       |     |         |
|                  | X5    | IO-Link                 | 4/A              | Digital Input<br>1 Bit In / NO     | OFF       |     | 0       |
|                  |       | Class B + DO            | 2/B              | AUX Power                          |           |     | 1000    |
|                  | X6    | IO-Link                 | 4/A              | Digital Input<br>1 Bit In / NO     | OFF       |     | 0       |
|                  |       | 01235 0 1 00            | 2/B              | AUX Power                          | -         |     |         |
|                  | X7    | IO-Link                 | 4/A              | Digital Input<br>1 Bit In / NO     | OFF       |     | (j)     |
|                  |       |                         | 2/B              | AUX Power                          |           |     |         |
|                  | X8    | IO-Link<br>Class B + DO | 4/A              | Digital Input<br>1 Bit In / NO     | OFF       |     | ٥       |
|                  | 1996  |                         | 2/B              | AUX Power                          |           |     |         |